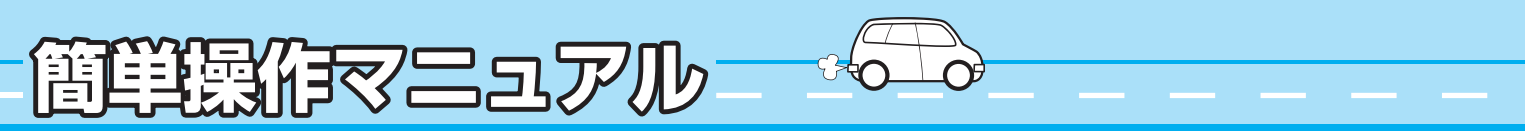

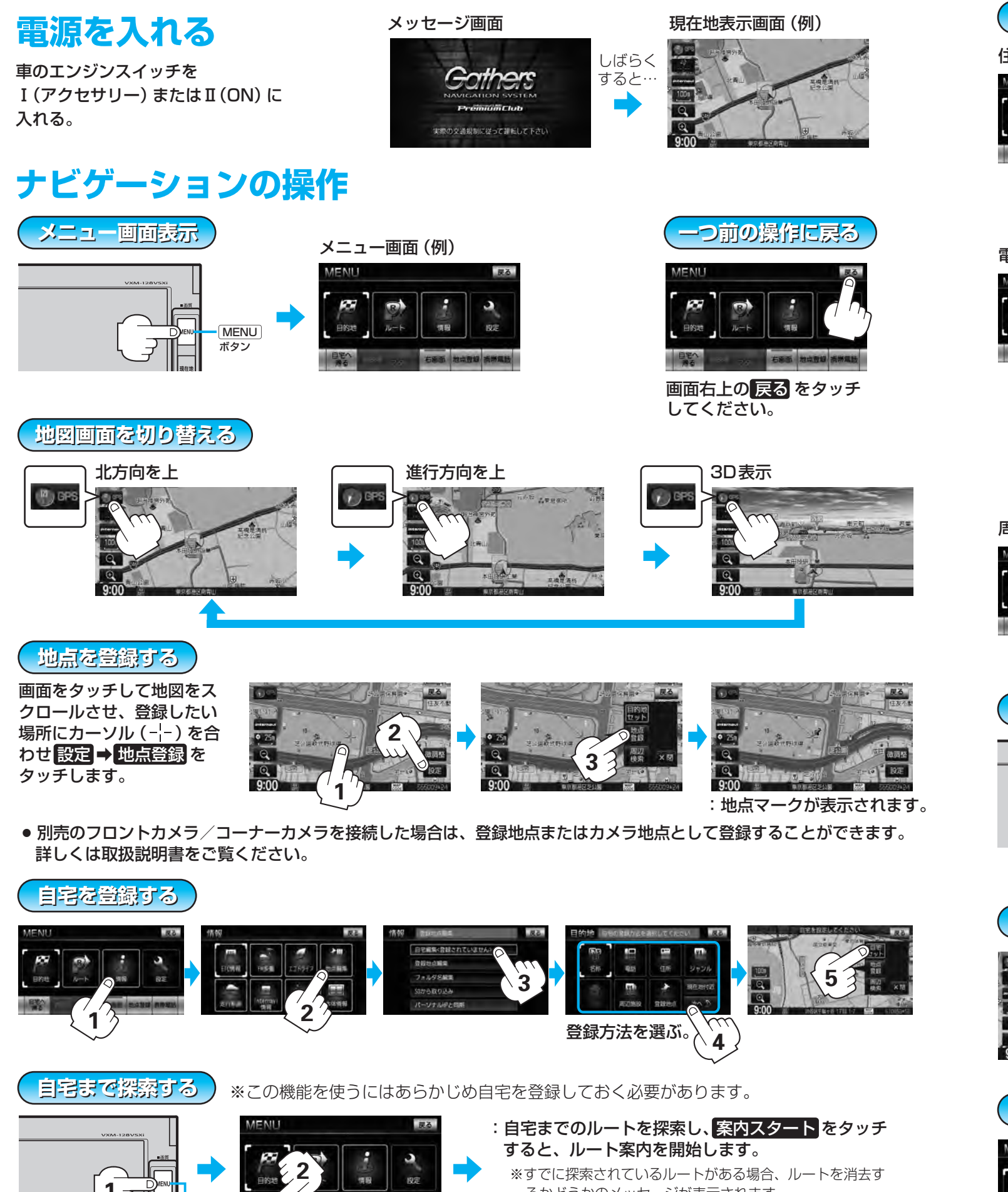

るかどうかのメッセージが表示されます。 はいをタッチした後、ルート探索を開始します。

> PART No. 08A40-8P0-4100-80 PART No. 2RR6P14A34300

お買い求めのHonda販売店でインターナビ・リンク プレミアムクラブの入会申込みが必要です。本機には無料の通信サービス 「リンクアップフリー」が付帯しています。車検時にHonda販売店で更新手続きを行なうことで、無料通信期間が延長されます。 詳しくは「取扱説明書 ナビゲーション・オーディオ編」/「取扱説明書 インターナビ・リンク プレミアムクラブ編」をご覧ください。

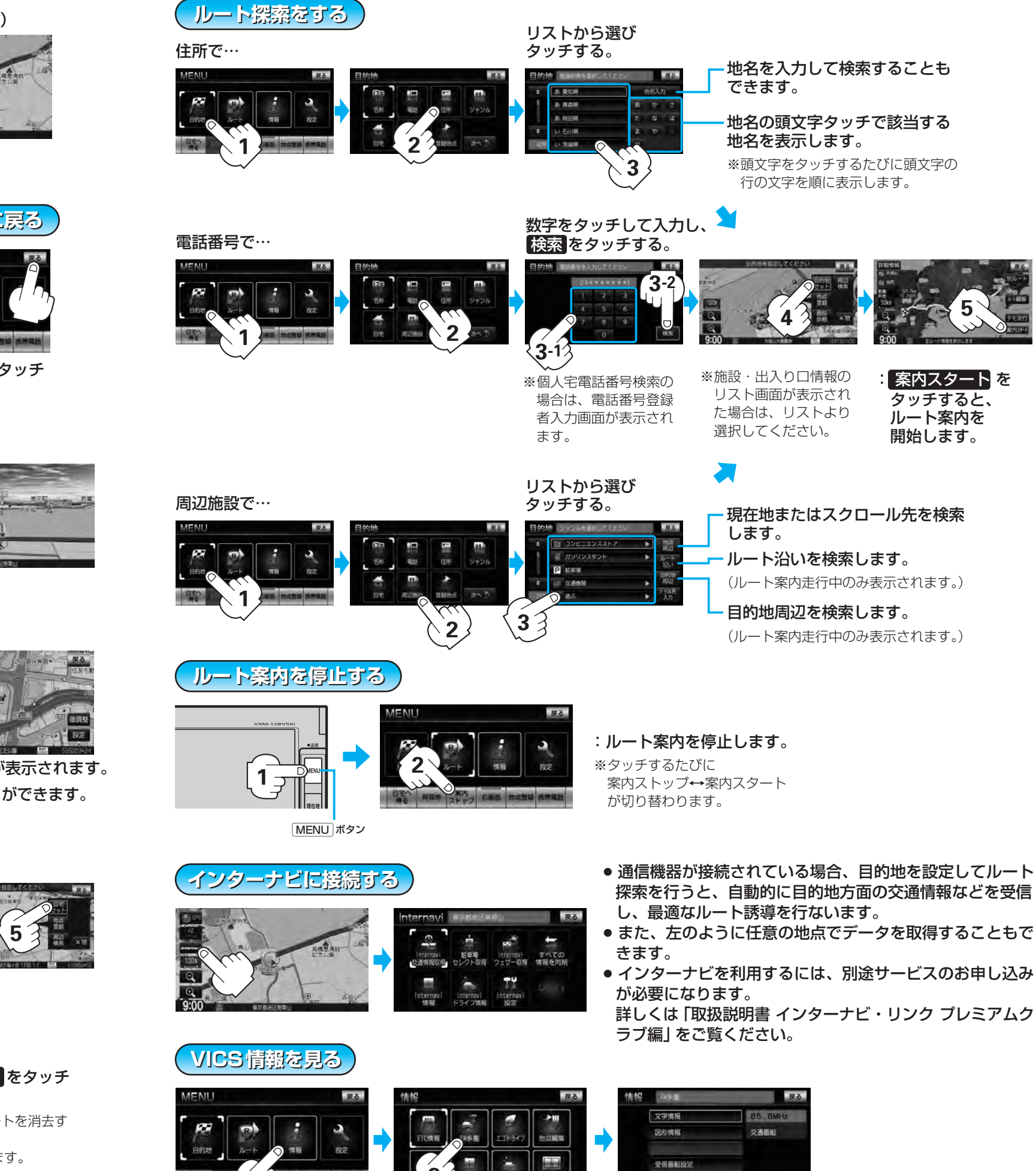

Printed in Japan

MENU ボタン

| 情報 | ing R  |          |  |
|----|--------|----------|--|
|    | 文字情報   | 85. BMHz |  |
|    | 图形情報   | 文通量組     |  |
|    | 受信番組設定 |          |  |
|    | 周波政設定  |          |  |

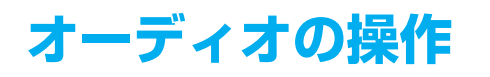

## モードを選択する

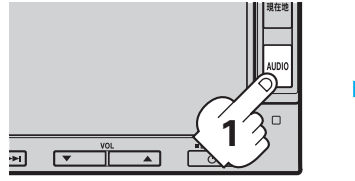

- **1** AUDIO を押す。
- ※すでにモードを選択している場合は、 ラストモードで表示されます。変え る場合はもう一度「AUDIO」を押して ください。

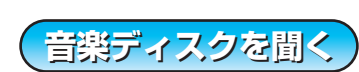

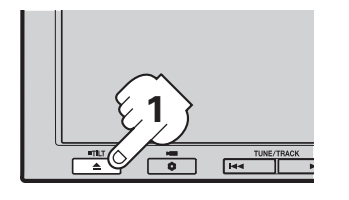

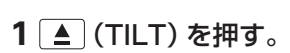

DVDを見る

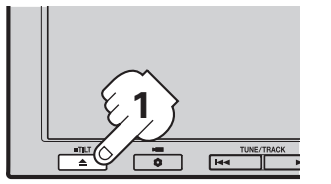

1 ▲ (TILT)を押す。

DVDディスク

WMAディスク

2 ディスク挿入口にディスクを 挿入する。 :再生が開始されます。

AV SOURCE 画面 (例)

2 操作したいモードボタンを

※選択したそれぞれのモード画面が

2 ディスク挿入口にディスクを挿入する。

: 再生が開始されます。

タッチする。

表示されます。

□ DVDメニューまたはタイトルメニュー画面が表示された場合は…

3 画面のメニュー項目を直接タッチする。

※ディスクによっては直接タッチできない場合があります。その場合はカーソルキーを表示させて選択してください。 ┏ M-12、M-14参照

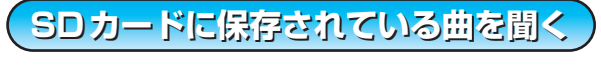

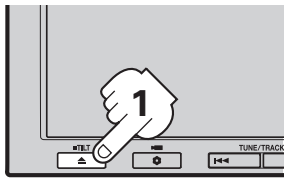

**1** ▲ (TILT)を押す。

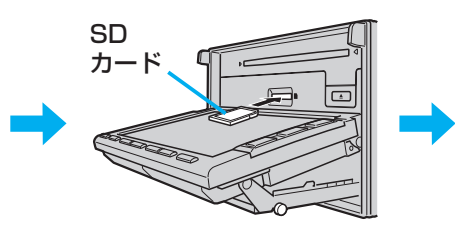

2 SDカード挿入口にSDカードを カチッと音がするまで差し込む。

3 [モードを選択する] に したがってSDを タッチする。

MP3モードTOP画面(例)

DVDモード画面 (例)

た行中は音声のみとなります。

7+149+ 1121

心のままに

唐白

12:04

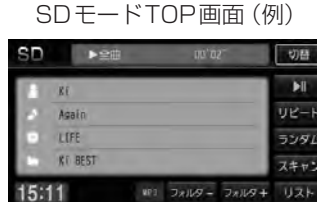

※対応可能なSDカードを使用して ください。 了了L-2、L-4参照

## USB機器に保存されている曲を聞く

1 別売のUSB接続ジャックと別売のUSBメモリーデバイスコードを 使用してUSB機器を接続する。

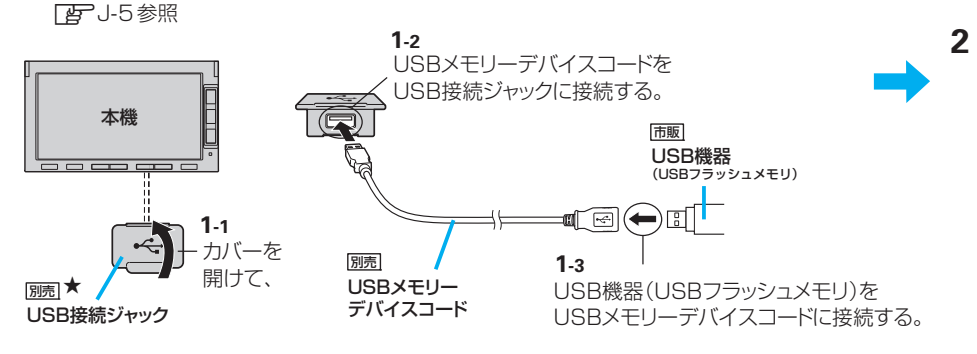

## iPodを間く

**1** 別売のUSB接続ジャックに別売のiPod接続コードを接続し、iPod本体 に接続する。

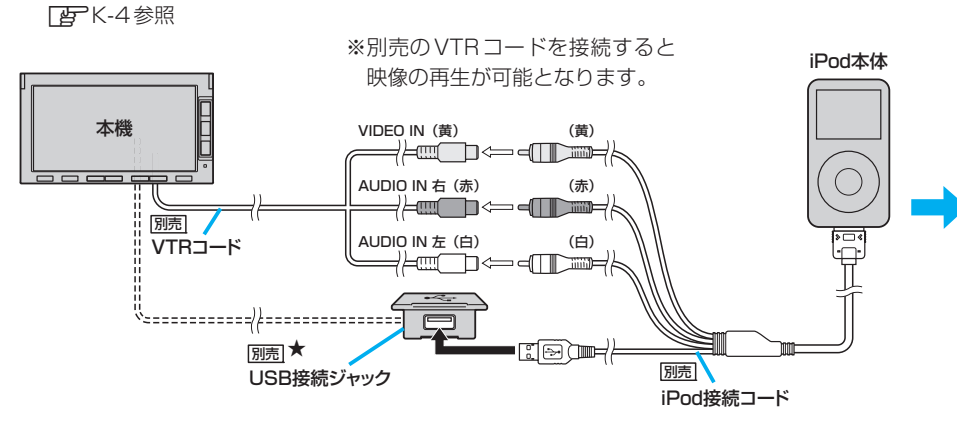

ラジオを聞く

■ **エリア選局をする場合**(現在の車の位置周辺の放送局を呼び出します。)

FMモードTOP画面(例)

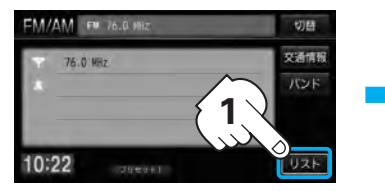

1 リスト をタッチする。 ※FM放送とAM放送の切り替えは、 TOP画面のとき バンド をタッチ します。

 $\cap$ 

 $\mathbf{0}$ 

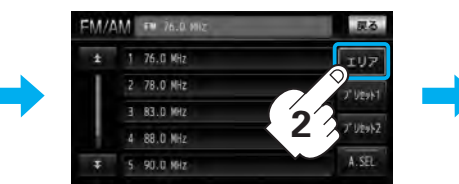

2 エリア をタッチする。

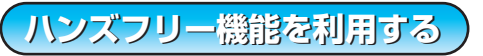

Bluetooth機能を利用して、携帯電話を 操作することなく画面をタッチして ハンズフリーで「電話を受ける」 付属のマイク 「電話をかける」などの電話機能が 利用できます。 ※初期登録する必要があります。 P-5参照

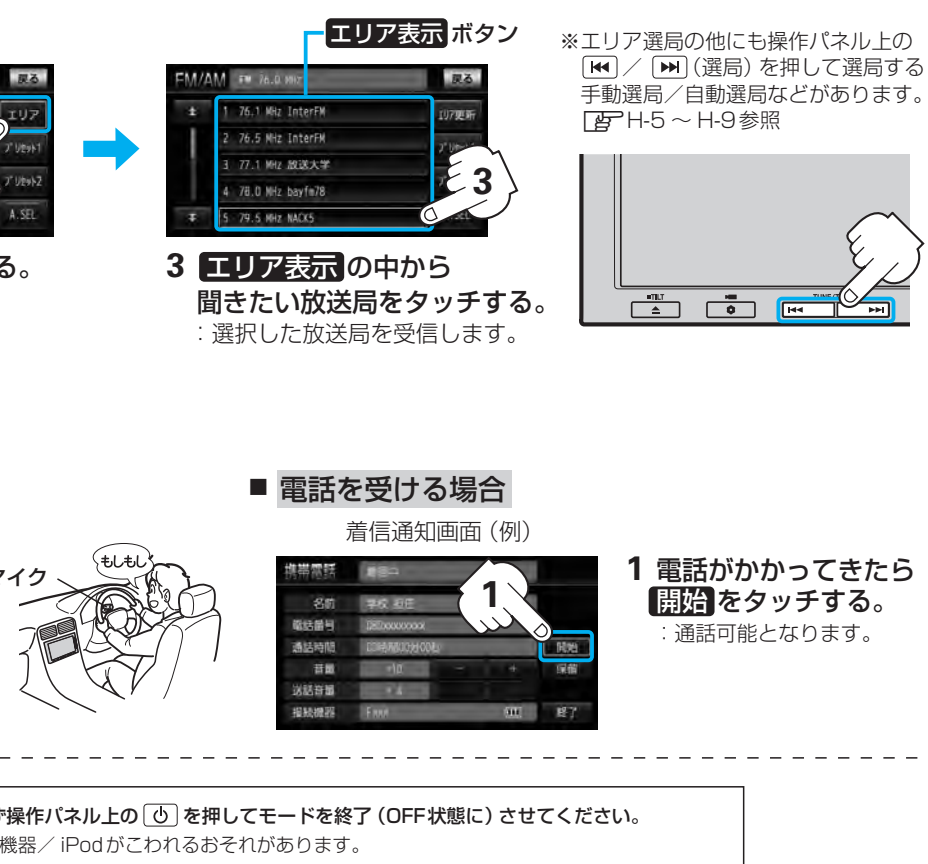

●SDカードやUSB機器/ iPodを外すときは、必ず操作パネル上の 0 を押してモードを終了 (OFF状態に) させてください。 終了させないで外すとデータやSDカード/ USB機器/ iPod がこわれるおそれがあります。 ● USB機器を使用するとき、またはiPodを使用するときは、USB接続ジャックにそれぞれを接続しなおす必要があります。 ★印…USB接続ジャックの取付位置は、車両によって異なります。各車両の取付位置につきましては、Honda販売店にご確認ください。

| タッチする。 |
|--------|
|--------|

| USE | ► 200    |     | 10'0   | 2      | 切替          |
|-----|----------|-----|--------|--------|-------------|
| п   | NAO      |     |        |        | <b>F</b> II |
| 1   | Powerful |     |        |        | リピード        |
|     | priginal |     |        |        | 5294        |
| 10  | NAO BEST |     |        |        | スキャン        |
| 9:2 | 25       | Mb3 | 7×119- | 7x109+ | リスト         |

USBモードTOP画面(例)

※対応可能なUSB機器を使用して ください。 **」**J-2~J-4参照 ※ウォークマン®(USB音楽プレー ヤー)には対応していません。

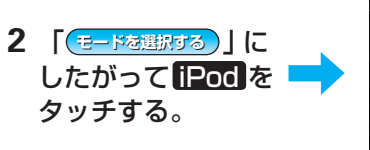

切替 

iPod モードTOP 画面 (例)

1. 切割 10:29 道井 ※対応可能なiPodを使用してくだ さい。

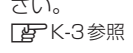